# Cyfrowe Przetwarzanie Obrazów i Sygnałów Laboratorium – EX0 Wprowadzenie

Joanna Ratajczak, Wrocław, 2018\*

### 1 Cel i zakres ćwiczenia

Celem ćwiczenia jest zapoznanie się ze środowiskiem Matlab/Simulink wraz z dedykowaną do kursu biblioteką. Środowisko umożliwia tworzenie programów do przetwarzania obrazów. Realizacja programów odbywa się w środowisku graficznym. Poszczególne operacje reprezentowane są przez bloki a połączenia pomiędzy blokami realizują przepływ danych.

## 2 Przykład

Przed przystąpieniem do konstruowania programu niezbędne jest przeprowadzenie konfiguracji środowiska.

**Uwaga:** Przedstawioną tutaj konfigurację środowiska należy przeprowadzić dla każdego nowotworzonego programu.

Aby otworzyć okno konfiguracji należy z paska narzędzi wybrać *Model Configuration Parameters* oznaczonego ikonką . Po wywołaniu tego polecenia pojawi się okno jak na rysunku 1. Alternatywnie, okno to można wywołać korzystając z paska menu *(Simulation \rightarrow Model Configuration Parameters)* lub korzystając ze skrótu klawiaturowego Ctrl+E. W oknie *Configuration Parameters* należy dokonać trzech zmian oznaczonych na rysunku 1. Mianowicie, parametr Stop time ustawić na wartość 0.0, parametr Type na wartość Fixed-step, a parametr solver na wartość discrete (no continous states). Pozostałe parametry symulacji należy pozostawić bez zmian na ich wartościach domyślnych.

### 2.1 Biblioteka CPOiS – Digital image and signal processing

Dla kursu "Cyfrowe przetwarzanie obrazów i sygnałów" została opracowana dedykowana biblioteka bloków w środowisku *Simulink*. Korzystanie ze wspomnianej biblioteki odbywa się w sposób analogiczny do pozostałych bibliotek środowiska *Simulink*. W celu wywołania przeglądarki bibliotek należy skorzystać z przycisku a na pasku narzędzi lub korzystając z paska menu (*View* $\rightarrow$ *Library Browser*) lub korzystając ze skrótu klawiaturowego **Ctrl+Shift+L**. W oknie przeglądarki bibliotek należy z jego lewej części wybrać bibliotekę *CPOiS – Digital image and signal processing* (rys.2).

<sup>\*</sup>Pierwsza wersja: 24 sierpnia 2018

Ostatnia aktualizacja: 11 września 2018

| Configuration Parameters: untitled/Configuration (Active) –                                                                                                    |         |        |        |     |  |
|----------------------------------------------------------------------------------------------------|---------|--------|--------|-----|--|
| Solver       Simulation time         Data Import/Export       Simulation time         Optimization       Start time: 0.0 Stop time         Diagnostics       Solver options         Hardware Implementation       Solver options         Model Referencing       Simulation Target         Code Generation       Additional parameters         Coverage | ne: 0.0 | us sta | tes) 🔻 | )   |  |
| OK Cance                                                                                                    | il He   | elp    | Ap     | ply |  |

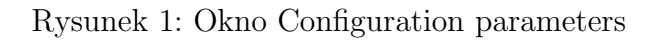

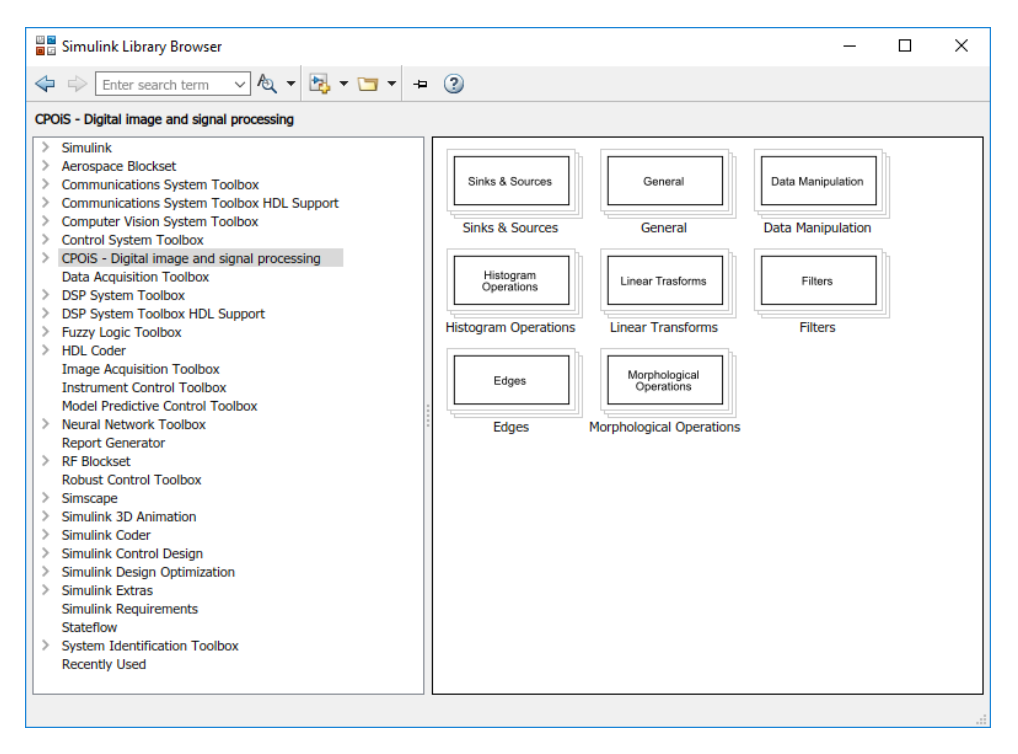

Rysunek 2: Okno Library browser

### 2.2 Przykładowy model

Wstawianie bloków do obszaru roboczego modelu w środowisku *Simulink* realizuje się metodą "drag&drop".

Korzystając z biblioteki proszę zmontować przykładowy model jak na rysunku 3.

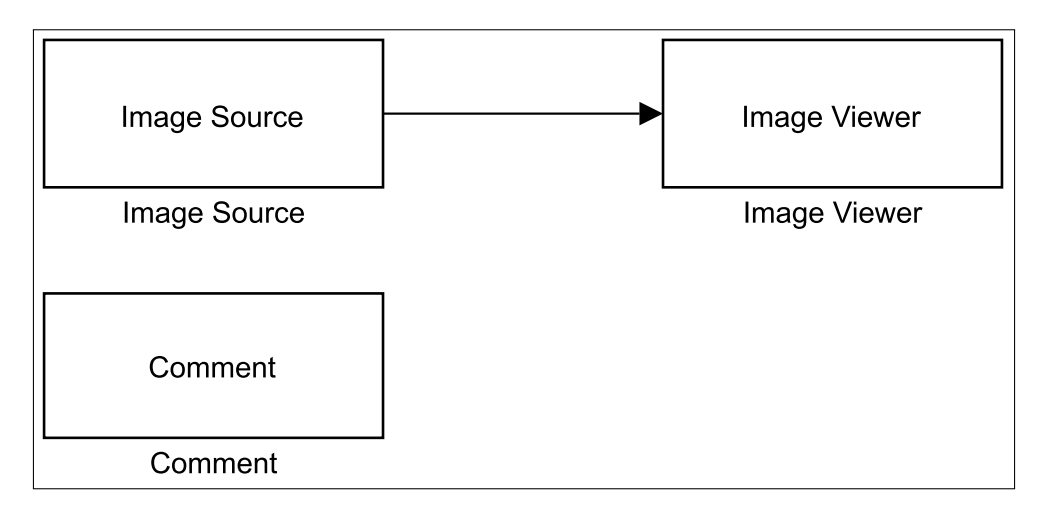

Rysunek 3: Model przykładowy

Wymagane bloki można znaleźć w niżej podanych podgrupach biblioteki.

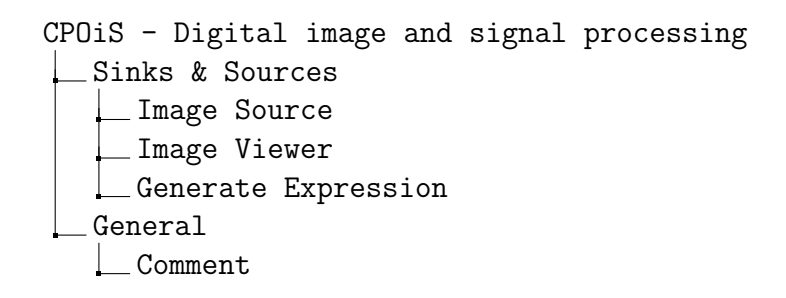

#### 2.2.1 Uruchomienie modelu

Uruchomienie układu odbywa się poprzez wywołanie polecenia Run poprzez przycisk o umieszczony na pasku narzędzi, poprzez pasek menu (Simulation $\rightarrow Run$ ) lub korzystając ze skrótu klawiaturowego **Ctrl+T**.

#### 2.2.2 Blok Image Viewer

Po poprawnym zmontowaniu i uruchomieniu modelu z poprzedniego podrozdziału powinno pojawić się okno wyświetlarki (*Image Tool*) jak na rysunku 4.

Proszę zwrócić uwagę na informacje wyświetlane w pasku statusu (u dołu okna) podczas przemieszczania kursora myszki nad obrazem. Ponadto proszę zapoznać się z funkcjonowaniem co najmniej trzech pierwszych narzędzi z paska narzędzi, czyli:

- 🖻 Navigate image using overview,
- 🖻 Inspect pixel values
- 🔍 Display image information

#### 2.2.3 Blok Comment

Poprzez dwukrotne kliknięcie bloku komentarza (Comment) zostanie otworzony edytor tekstowy środowiska Matlab jak na rysunku 5. Korzystając z tego edytora będzie możliwe zamieszczanie uwag i wniosków do wykonywanego ćwiczenia.

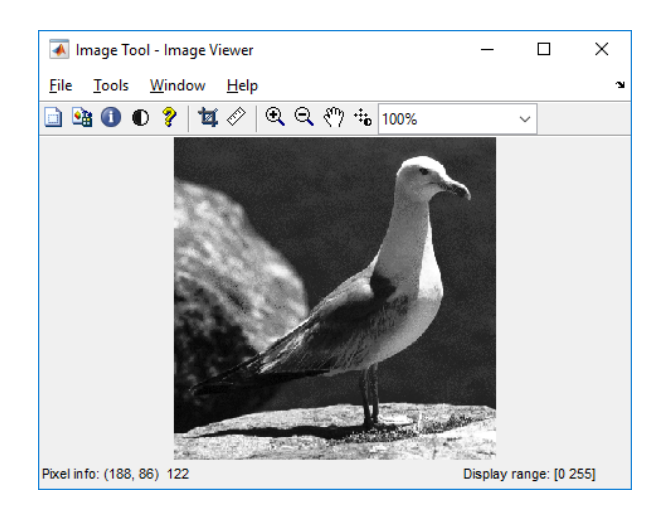

Rysunek 4: Okno Image Tool

| 📝 Editor - C:\Users\AppData\Local\Temp\tpc88acb15_d18 — 🛛 🗙 |                           |                         |                             |                                                                                                    |              |             |              |       |     |
|-------------------------------------------------------------|---------------------------|-------------------------|-----------------------------|----------------------------------------------------------------------------------------------------|--------------|-------------|--------------|-------|-----|
| EI                                                          | DITOR                     |                         | VIEW                        | $\times$                                                                                                    | <b>2</b> , 8 | 7 B B       | <b>\$</b> \$ |       | ? ⊙ |
| New<br>•                                                    | Open<br>•                 | Save<br>FillE           | Find Files                  | <ul> <li>✓</li> <li>✓</li></ul> | TE EDIT      | Breakpoints |              |       | M   |
| 1 In<br>2 n:<br>3<br>4 Tr                                   | mię i<br>r albu<br>utaj v | nazwi<br>mu: 1<br>vpisz | isko<br>123456<br>swoje uwa | agi i wnio                                                                                                    | ski          |             |              |       |     |
|                                                             |                           |                         | plain text                  | file                                                                                                    |              | Lr          | n 4          | Col 3 | 34: |

Rysunek 5: Okno edytora tekstowego

**Uwaga:** Zamieszczenie bloku *Comment* i wprowadzenie przy jego pomocy uwag i wniosków jest warunkiem koniecznym uzyskania pozytywnej oceny z każdego realizowanego ćwiczenia.

Na początku każdego komentarza należy zamieścić swoje dane według schematu podanego na rysunku 5. Po wprowadzeniu komentarza należy zapisać plik nie zmieniając jego nazwy i położenia w strukturze plików. Po poprawnym zapisaniu komentarz zostanie dodany do modelu tworzonego w środowisku *Simulink*.

#### 2.2.4 Blok Generate Expression

Innym źródłem obrazów testowych może być blok *Generate Expression*. Przy jego pomocy można generować obrazy opisane wyrażeniem matematycznym. Wygląd bloku oraz okno edycji jego parametrów przedstawia rysunek 6. Parametry Width oraz Height służą do zdefiniowania rozmiarów (w punktach) generowanego obrazu. W polu edycji parametru Expression można podać wyrażenie, które posłuży do wygenerowania obrazu. W tym polu zmienne W oraz H zwracają współrzędne punktu odpowiednio w pionie i w poziomie. W tym polu należy stosować składnię wyrażeń akceptowaną w środowisku *Matlab*.

|                     | Block Parameters: Generate Expression                     |     |  |
|---------------------|-----------------------------------------------------------|-----|--|
|                     | Generate Expression                                       |     |  |
|                     | Generate image from expression with specified dimmensions |     |  |
|                     | Width 256                                                 | •   |  |
| Generate Expression | <br>Height 256<br>Expression W/2+H/2                      | •   |  |
| Generate Expression |                                                           |     |  |
|                     | <u>O</u> K <u>Cancel H</u> elp <u>App</u>                 | oly |  |

Rysunek 6: Blok Generate Expression

#### 2.2.5 Zapisywanie wyników pracy

Proszę w swoim katalogu domowym utworzyć katalog o nazwie CPOiS a następnie wewnątrz tego katalogu utworzyć kolejny katalog o nazwie EXO. Skonstruowany model proszę zapisać do katalogu EXO zapisując jako typ *Simulink Models (\*.slx)*. Przed przystąpieniem do kolejnych zajęć należy utworzyć nowy katalog o stosownej nazwie EX1, EX2, ... i do nich zapisywać efekty ćwiczeń realizowanych podczas zajęć laboratoryjnych.

# 3 Zadania do wykonania

Należy zapoznać się z całą treścią niniejszej instrukcji oraz z użytkowaniem środowiska Matlab/Simulink wraz z dedykowaną biblioteką CPOiS – Digital image and signal processing

- 1. W swoim katalogu domowym utworzyć stosowne katalogi zgodnie z opisem w podrozdziale 2.2.5 i zwracać uwagę w trakcie wszystkich terminów laboratorium na miejsce zapisywania wyników pracy.
- 2. Utworzyć model (schemat blokowy) zawierający co najmniej trzy bloki, analogicznie jak w podrozdziale 2.2.
- 3. Poprzez dwukrotne kliknięcie bloku komentarza (Comment) uruchomić edytor tekstowy i w pierwszej kolejności wprowadzić a następnie zapisać swoje dane osobowe zgodnie z opisem zawartym w podrozdziale 2.2.3.
- 4. Uruchomić model posiłkując się opisem w sekcji 2.2.1.
- 5. Zapoznać się z funkcjonowaniem wyświetlarki wspomagając się treścią podrozdziału 2.2.2.
- 6. Zapisać model zgodnie ze wskazówkami podanymi w 2.2.5.
- 7. Zaznajomić się z działaniem bloku Generate Expression (opis w 2.2.4).
- 8. Wypróbować (w miarę wolnego czasu) inne bloki dostępne w bibliotece CPOiS Digital image and signal processing.

### 4 Forma sprawozdania

Przed przystąpieniem do pakowania i wysyłania sprawozdania proszę upewnić się, że w bieżącym katalogu znajdują się wszystkie niezbędne pliki. Z katalogu o poziom wyższego od katalogu roboczego ćwiczenia (EX0) należy spakować całe ćwiczenie poleceniem:

gtar cvzf EX0.tgz EX0

Proszę zwrócić uwagę, że archiwum ma postać tar-zip. Utworzone archiwum należy przed wyjściem z zajęć wysłać do prowadzącego (na podany adres) jako załącznik do listu o temacie "EX0". W treści listu proszę umieścić login na komputerze w laboratorium, imię, nazwisko, numer indeksu, termin ćwiczenia (np. SRP15) oraz datę wykonania ćwiczenia. W treści listu NIE NALEŻY umieszczać żadnych elementów sprawozdania.

**Uwaga:** Aby uzyskać pozytywną ocenę z bieżącego ćwiczenia należy przesłać sprawozdanie do prowadzącego przed końcem bieżących zajęć. Przesyłanie sprawozdań po zakończeniu zajęć będzie skutkowało niezaliczeniem ćwiczenia.

Sprawozdania z następnych ćwiczeń należy tworzyć analogicznie podmieniając w stosownych miejscach numer ćwiczenia EXn, gdzie n jest numerem bieżącego ćwiczenia.